# Oracle Banking Digital Experience

Islamic Banking – Retail Islamic Finance User Manual Release 17.2.0.0.0

Part No. E88573 -01

July 2017

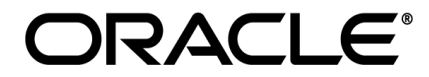

Islamic Banking – Retail Islamic Finance User Manual July 2017

Oracle Financial Services Software Limited Oracle Park Off Western Express Highway Goregaon (East) Mumbai, Maharashtra 400 063 India Worldwide Inquiries: Phone: +91 22 6718 3000 Fax:+91 22 6718 3001 www.oracle.com/financialservices/

Copyright © 2017, Oracle and/or its affiliates. All rights reserved.

Oracle and Java are registered trademarks of Oracle and/or its affiliates. Other names may be trademarks of their respective owners.

U.S. GOVERNMENT END USERS: Oracle programs, including any operating system, integrated software, any programs installed on the hardware, and/or documentation, delivered to U.S. Government end users are "commercial computer software" pursuant to the applicable Federal Acquisition Regulation and agency-specific supplemental regulations. As such, use, duplication, disclosure, modification, and adaptation of the programs, including any operating system, integrated software, any programs installed on the hardware, and/or documentation, shall be subject to license terms and license restrictions applicable to the programs. No other rights are granted to the U.S. Government.

This software or hardware is developed for general use in a variety of information management applications. It is not developed or intended for use in any inherently dangerous applications, including applications that may create a risk of personal injury. If you use this software or hardware in dangerous applications, then you shall be responsible to take all appropriate failsafe, backup, redundancy, and other measures to ensure its safe use. Oracle Corporation and its affiliates disclaim any liability for any damages caused by use of this software or hardware in dangerous applications.

This software and related documentation are provided under a license agreement containing restrictions on use and disclosure and are protected by intellectual property laws. Except as expressly permitted in your license agreement or allowed by law, you may not use, copy, reproduce, translate, broadcast, modify, license, transmit, distribute, exhibit, perform, publish or display any part, in any form, or by any means. Reverse engineering, disassembly, or decompilation of this software, unless required by law for interoperability, is prohibited.

The information contained herein is subject to change without notice and is not warranted to be error-free. If you find any errors, please report them to us in writing.

This software or hardware and documentation may provide access to or information on content, products and services from third parties. Oracle Corporation and its affiliates are not responsible for and expressly disclaim all warranties of any kind with respect to third-party content, products, and services. Oracle Corporation and its affiliates will not be responsible for any loss, costs, or damages incurred due to your access to or use of third-party content, products, or services.

# **Table of Contents**

| 1. | Preface                   | 4  |
|----|---------------------------|----|
| 2. | Loans And Finances        | 5  |
| 3. | Loans and Finance Details | 7  |
| 4. | Disbursement Inquiry      |    |
| 5. | Schedule Inquiry          | 14 |
| 6. | Repayment                 |    |
| 7. | View Statement            | 19 |
| 8. | Closed Loans              | 23 |
| 9. | Account Nickname          |    |
|    |                           |    |

# 1. Preface

## **1.1 Intended Audience**

This document is intended for the following audience:

- Customers
- Partners

## 1.2 Documentation Accessibility

For information about Oracle's commitment to accessibility, visit the Oracle Accessibility Program website at <a href="http://www.oracle.com/pls/topic/lookup?ctx=acc&id=docacc">http://www.oracle.com/pls/topic/lookup?ctx=acc&id=docacc</a>.

## **1.3 Access to Oracle Support**

Oracle customers have access to electronic support through My Oracle Support. For information, visit

http://www.oracle.com/pls/topic/lookup?ctx=acc&id=info or visit

http://www.oracle.com/pls/topic/lookup?ctx=acc&id=trs\_if you are hearing impaired.

## 1.4 Structure

This manual is organized into the following categories:

*Preface* gives information on the intended audience. It also describes the overall structure of the User Manual.

Introduction provides brief information on the overall functionality covered in the User Manual.

The subsequent chapters provide information on transactions covered in the User Manual.

Each transaction is explained in the following manner:

- Introduction to the transaction
- Screenshots of the transaction
- The images of screens used in this user manual are for illustrative purpose only, to provide improved understanding of the functionality; actual screens that appear in the application may vary based on selected browser, theme, and mobile devices.
- Procedure containing steps to complete the transaction- The mandatory and conditional fields of the transaction are explained in the procedure.

If a transaction contains multiple procedures, each procedure is explained. If some functionality is present in many transactions, this functionality is explained separately.

## **1.5 Related Information Sources**

For more information on Oracle Banking Digital Experience Release 17.2.0.0.0, refer to the following documents:

- Oracle Banking Digital Experience Licensing Guide
- Oracle Banking Digital Experience Installation Manuals

## 2. Loans And Finances

Islamic Finance is an amount of money that is financed by a bank to a borrower for a certain period of time. Banks charge borrowers profit rate for the amount financed. Hence, Islamic Finance accounts are valuable income generating assets for banks. It is therefore important for banks to enrich the end user's servicing experience so as to increase customer satisfaction and retention. In order to achieve this, banks are constantly making efforts to enhance the online channel banking experience for their customers by introducing and revamping servicing features on the digital platform.

The application provides a platform by which banks are able to offer their customers an enriching online banking experience in servicing their Islamic Finance accounts.

Customers can manage their banking requirements efficiently and effectively through the OBDX self-service channels. The loan and finance module offers customers a host of services that include, but are not limited to, viewing their account details, schedules and balances and also the facility to make repayments.

#### Features Supported In Application

The loans and finances module of the OBDX application supports the following features:

- · Loans widget
- View Loan and Finance Details
- Repayment
- Disbursement Inquiry
- View Repayment Schedule
- Account Statements
- View Closed Accounts

#### **Pre-requisites**

- Transaction access is provided to retail user.
- Islamic Finance accounts are maintained in the host system under a party ID mapped to the user.

## 2.1 Loans Widget

The loans widget has been designed to showcase the lending profile of a customer. By viewing the widget, the customer would gain an insight into the current position of his conventional loan accounts and Islamic Finance accounts held with the bank.

Click on individual components of cards in Loans widget to view in detail.

| ≡ 💋 ZigBank □                                                                                                    | ashboard Trends Payments                                                   | م 🐱 🖉 Logout                                                                                     |
|----------------------------------------------------------------------------------------------------|----------------------------------------------------------------------------|--------------------------------------------------------------------------------------------------|
| My Net worth on 31 Aug 2017                                                                                                  | Net worth<br>61.645,927.04<br>Cash<br>61.846,266.76<br>Debt<br>f200.339.72 | Recent Activity           Savings ×         xxxxxxxxxxxxxxxxxxxxxxxxxxxxxxxxxxxx                 |
| Loans 6 Accounts<br>Active<br>Atal Bihari Vajpayee<br>200000000008   Active<br>Murabaha Financing (Dual Formula)Au   Islamic | Payments     Transfer Money     Pay Bills     Favorites                    | Upcoming Payments<br>30 Jan 2014 £21.00<br>Edwin<br>30 Jan 2014 ₹234.00                          |
| Atal Bihari Vajpayee £630,000.00<br>sococococococ0004   Active<br>Murabaha Asset   Islamic                                   | Manage payees & Request Money View Repeat<br>Billers                       | Russel<br>30 Jan 2014 £98.00<br>Elizabeth                                                        |
| Goals Currently, you have 7 active goals!                                                                                    | Quick Access                                                               | Offers BEST PRICE Book movie tickets using ZigBank credit card and be assured of the best price. |
| Budgets<br>You have set 1 budget categories!                                                                                 | Eligibility Calculator                                                     | Don't pay the full amount when you can own the same thing at 50%.                                |
| 2 Pending                                                                                                    | Get 50% off<br>on your purchase                                            | Get 50% off<br>on your purchase<br>Shop Now                                                      |

# 3. Loans and Finance Details

The details page displays important information pertaining to Islamic Finance account such as the account holding pattern and the names of all the account holders, important dates associated with the Islamic Finance such as the opening date and maturity date, the current status, profit rate and the branch in which the finance is held.

- **Financing Details** This section comprises of information such as the financed amount, financed amount disbursed, the amount repaid till date and the outstanding finances.
- Repayment This section displays repayment details that comprise of finance payment frequency, repayment mode and the profit rate for advance payment, profit rate for late payment.
- **Installments** This section displays loan installment details such as the financing tenure, total installments, the number of installments remaining as well as the next installment date and amount.
- **Arrears** This section displays information pertaining to arrears including amount of principal arrears, installment arrears, bank profit due and any other fees applicable.

#### How to reach here:

Dashboard > My Accounts > Loans > More Options > Loan Details

#### To view loan account details:

#### Loan Account Details

| ≡ 💋 ZigBank                                                                                                    | Dashboard Trends Paymen                                                                                                    | ts                                                                                                    | ୍କୁ ⊠ <sup>8</sup> O Logout                                                                            |
|----------------------------------------------------------------------------------------------------|----------------------------------------------------------------------------------------------------|----------------------------------------------------------------------------------------------------|----------------------------------------------------------------------------------------------------|
| Loan Details<br>Loan Details View Statement<br>Customer Name Account<br>arvind singhs x00000<br>Account Details<br>Customer ID<br>***816<br>Opening Date<br>O1 Jan 2014<br>Maturity Date<br>O1 Jan 2016 | Repayment     Disbursement Inquiry     Sche       Number     Net Outstanding Balance       500000011     £697,700.00       Financeing Details     Repayment       Finance Amount     Finance Payme       Finance Amount Disbursed     Repayment Monthly       Finance Amount Disbursed     Repayment Monthly       Finance Of Financing     Advance Payme       Purpose Of Financing     Advance Payme       Amount Re-paid Till Date     Finance Payme                         | edule Inquiry                                                                                                    | Arrears<br>Principal Arrears<br>£697,700,00<br>Installment Arrears<br>E000<br>Bank Profit Due<br>£0.00 |
| Status<br>Active<br>P:500%<br>Facility ID<br>Branch<br>AT3-FCLEXCUBE<br>UNIVERSAL BANK AT3                                                                                                    | Antion we paid in Date     Profit Rate for       Payment     0.0006       £697,700.00     Profit Rate for       Customer Grace Period And     Profit Rate for       Frequency     0       Supplier Grace Period And     Profit Rate for       Frequency     20       Linked Murabha bill     Bank Profit Share       0     Customer profit Share       0     Lease Type       Lease Pype     Lease Payment Mode       Bank Share     0       0     Customer Share       0     0 | Advance Remaining Installments<br>24<br>Late Payment OI Feb 2014<br>Next Installment Date<br>0.1 Feb 2014<br>Next Installment Amount<br>£30,706.64 | Other Fees<br>£000                                                                                     |
| Back to Dashboard                                                                                                    |                                                                                                    |                                                                                                    |                                                                                                    |

| Field Name                 | Description                                                                                                    |
|----------------------------|----------------------------------------------------------------------------------------------------|
| Customer Name              | Names of the finance account holders. Depending on the holding pattern, one or multiple names will be displayed.                                                                                                    |
| Account Number             | <ul> <li>Financing account number in masked format along with the account nickname.</li> <li>Click Add Nickname, to add nickname.</li> <li>For more information on Account Nickname, refer Account Nickname.</li> </ul> |
| Net Outstanding<br>Balance | The net outstanding balance of the selected account                                                                                                    |

| Field Name                   | Description                                                                                         |  |  |  |  |  |  |  |
|------------------------------|----------------------------------------------------------------------------------------------------|--|--|--|--|--|--|--|
| Account Details              |                                                                                                    |  |  |  |  |  |  |  |
| Customer ID                  | Customer ID associated with the financing account in masked format.                                 |  |  |  |  |  |  |  |
|                              | Note: It displays the primary customer id of the account in case of joint account.                  |  |  |  |  |  |  |  |
| Opening Date                 | Date on which the Islamic Finance account was opened.                                               |  |  |  |  |  |  |  |
| Maturity Date                | Date on which the Islamic Finance account will mature.                                              |  |  |  |  |  |  |  |
| Status                       | Current Status of the account.                                                                      |  |  |  |  |  |  |  |
|                              | Note: It displays the Closed status for closed loan accounts.                                       |  |  |  |  |  |  |  |
| Profit Rate                  | Profit rate applicable to the account.                                                              |  |  |  |  |  |  |  |
|                              | <b>Note:</b> It displays the net Profit rate applicable to the loan account as on the inquiry date. |  |  |  |  |  |  |  |
| Facility ID                  | Facility Id under which the account has been opened.                                                |  |  |  |  |  |  |  |
| Branch                       | Branch in which the account is held.                                                                |  |  |  |  |  |  |  |
| Financing Details            |                                                                                                    |  |  |  |  |  |  |  |
| Financed Amount              | The amount of finance that bank has agreed to provide to the customer/s.                            |  |  |  |  |  |  |  |
| Financed Amount<br>Disbursed | Amount disbursed along with the currency till date.                                                 |  |  |  |  |  |  |  |
| Amount Re-paid till<br>Date  | Total amount repaid by the customer till date with currency.                                        |  |  |  |  |  |  |  |
| Outstanding<br>Finances      | Outstanding amount for the account.                                                                 |  |  |  |  |  |  |  |
| Customer Grace               | Customer grace period and frequency.                                                                |  |  |  |  |  |  |  |
| Frequency                    | Note: This field appears only for Murabaha product.                                                 |  |  |  |  |  |  |  |
| Supplier Grace               | Supplier grace period and frequency.                                                                |  |  |  |  |  |  |  |
| Frequency                    | Note: This field appears only for Murabaha product.                                                 |  |  |  |  |  |  |  |
| Linked Murabha bill          | The bill reference number associated with <b>Murabaha</b> finance contract.                         |  |  |  |  |  |  |  |

| Field Name                   | Description                                                                                                    |  |  |  |  |
|------------------------------|----------------------------------------------------------------------------------------------------|--|--|--|--|
| Bank Profit Share            | Bank profit share (percentage) details (the percentage of profit that the bank gets in case of a profitable return on the Mudaraba account). |  |  |  |  |
|                              | Note: This field appears only for Murabaha product.                                                                                          |  |  |  |  |
| Customer profit<br>Share     | Customer profit share (percentage) details (the percentage of profit that you get in case of a profitable return on the Mudaraba account).   |  |  |  |  |
|                              | Note: This field appears only for Murabaha product.                                                                                          |  |  |  |  |
| Lease Type                   | Type of the lease.                                                                                                    |  |  |  |  |
|                              | Note: This field appears only when the selected account is opened under <b>Ijaraha</b> or <b>Tawarooq</b> product.                           |  |  |  |  |
| Lease Payment Mode           | Type of payment mode opted.                                                                                                    |  |  |  |  |
|                              | <b>Note:</b> This field appears only when the selected account is opened under <b>Ijaraha</b> or <b>Tawarooq</b> product.                    |  |  |  |  |
| Bank Share                   | Finance sharing ratio of the bank.                                                                                                    |  |  |  |  |
|                              | Note: This field appears only for Murabaha product.                                                                                          |  |  |  |  |
| Customer Share               | Customer finance sharing ratio on Musharaka account.                                                                                         |  |  |  |  |
| Repayment                    |                                                                                                    |  |  |  |  |
| Finance Payment<br>Frequency | Repayment frequency of the financed amount.<br>It could be:                                                                                  |  |  |  |  |
|                              | Daily                                                                                                    |  |  |  |  |
|                              | • Weekly                                                                                                    |  |  |  |  |
|                              | One Time Payment                                                                                                    |  |  |  |  |
|                              | • monthly                                                                                                    |  |  |  |  |
|                              | Bi monthly                                                                                                    |  |  |  |  |
|                              | quarterly                                                                                                    |  |  |  |  |
|                              | semi-annually                                                                                                    |  |  |  |  |
|                              | • annually                                                                                                    |  |  |  |  |
| Repayment Mode               | Repayment mode for the account as set up in the processing system.                                                                           |  |  |  |  |

| Field Name                      | Description                                                                                             |  |  |  |  |  |
|---------------------------------|----------------------------------------------------------------------------------------------------|--|--|--|--|--|
| Advance Payment                 | Amount paid in advance.                                                                                 |  |  |  |  |  |
| Amount                          | Note: This field appears only for Murabaha product.                                                     |  |  |  |  |  |
| Profit Rate for                 | Profit rate for advance payment.                                                                        |  |  |  |  |  |
| Advance r ayment                | Note: This field appears only for Murabaha product.                                                     |  |  |  |  |  |
| Profit Rate for Late<br>Payment | Profit rate for late payment as penalty by the customer on payment made.                                |  |  |  |  |  |
|                                 | Note: This field appears only for Murabaha product.                                                     |  |  |  |  |  |
| Installments                    |                                                                                                    |  |  |  |  |  |
| Financing Tenure                | Tenure of the financing or duration, in years and months, for which the financing amount is sanctioned. |  |  |  |  |  |
| Total Installments              | Total number of installments applicable for the financing account.                                      |  |  |  |  |  |
| Installments Paid               | Total number of installments paid till date.                                                            |  |  |  |  |  |
| Remaining<br>Installments       | Number of installments remaining for payment of the financing account.                                  |  |  |  |  |  |
| Next Installment Date           | Due date of next installment.                                                                           |  |  |  |  |  |
| Next Installment<br>Amount      | Amount to be paid as next installment.                                                                  |  |  |  |  |  |
| Arrears                         |                                                                                                    |  |  |  |  |  |
| Principal Arrears               | Outstanding principal balance on the financing account as on date.                                      |  |  |  |  |  |
| Installment Arrears             | Pending Profit arrears for the financing account.                                                       |  |  |  |  |  |
| Bank Profit Due                 | Outstanding profit to be repaid.                                                                        |  |  |  |  |  |
| Other Fees                      | Fees and service charges applied on the financing account.                                              |  |  |  |  |  |

User can also perform following account related transactions:

- Add account nickname/ modify/ delete nickname, for more information, click here.
- To view repayment schedule, click <u>Schedule</u>.
- To view disbursement details, click <u>Disbursement Details</u>.
- To make a repayment in the loan account, click <u>Repayment</u>.

# 4. Disbursement Inquiry

Disbursement of the finance amount depends on the type of Islamic Finance product availed by the customer. Some products such as personal finance loan and auto finance have single disbursement policies. Certain products such as housing finance or education finance have multiple disbursement policies.

In case of loan disbursements, the customer needs to know the disbursement details of the account. This feature allows the customer to view the disbursement details such as financed disbursed amount, disbursal date and financed amount. It helps the customer to analyze the current position of the finance as to how much is disbursed and how much is yet to be disbursed.

#### How to reach here:

Dashboard > My Accounts > Loans > More Options > Disbursement Inquiry OR

Dashboard > Toggle Menu > Accounts > Loans and Finances > Disbursement Inquiry

#### **Disbursement Inquiry**

| ≡ 💋ZigBank                                             | Dashboard Trends Payments                                                         | 🔍 🗟 🕐 Logout                                                                             |
|--------------------------------------------------------|-----------------------------------------------------------------------------------|------------------------------------------------------------------------------------------|
| Disbursement Inquiry                                   |                                                                                   |                                                                                          |
| Loan Details View Statement                            | Repayment Disbursement Inquiry Schedule Inquiry                                   |                                                                                          |
| Account Number<br>xxxxxxxxxxxxxxxxxxxxxxxxxxxxxxxxxxxx | Amount<br>£900,000.00                                                             | <image/> <image/> <image/> <image/> <text><text><text><text></text></text></text></text> |
| Back to Dashboard                                      |                                                                                   | ^                                                                                        |
|                                                        | Copyright ZigBank Ltd. All Rights Reserved   Security Information   Terms and Con | nditions                                                                                 |

| Field Name      | Description                                                                                                    |  |  |  |  |
|-----------------|----------------------------------------------------------------------------------------------------|--|--|--|--|
| Account Number  | Islamic Finance account number in masked format along with the account nickname.<br>For more information on Account Nickname, refer <u>Account</u> <u>Nickname</u> . |  |  |  |  |
| Financed Amount | The approved financed amount along with the currency.                                                                                                    |  |  |  |  |

| Field Name                   | Description                                                                                                    |  |  |  |
|------------------------------|----------------------------------------------------------------------------------------------------|--|--|--|
| Financed Amount<br>Disbursed | The finance amount disbursed along with the currency as on the date of inquiry.                                                                                                    |  |  |  |
| Date                         | Disbursement date.                                                                                                    |  |  |  |
|                              | <b>Note:</b> If there are multiple disbursements in the account, the last disbursement will be displayed first and others accordingly in that order. The last entry in this list should be of the first disbursement date. |  |  |  |
| Amount                       | Amount disbursed as on the respective disbursement dates.                                                                                                    |  |  |  |

1. Click **Back to Dashboard** to navigate to the dashboard screen.

# 5. Schedule Inquiry

Through this feature, the customer is able to gain an understanding of the loan repayment life cycle. This page displays details of each installment including the profit and principal amounts along with any charges if applicable, and the total installment amount due on each specific date throughout the loan tenure.

The customer is able to identify important information such as the frequency in which repayment installments are made, the total number of installments and the number of installments paid and those that are pending.

#### How to reach here:

Dashboard > My Accounts > Loans > More Options > Schedule Inquiry OR Dashboard > Toggle Menu > Accounts > Loans and Finances > Schedule Inquiry

## Schedule Inquiry

| ≡                      | ØZ                        | ZigBank            | Da         | shboard     | Trends f    | Payments          |                  |                                     | ٩       | ∞     |                     |
|------------------------|---------------------------|--------------------|------------|-------------|-------------|-------------------|------------------|-------------------------------------|---------|-------|---------------------|
| Sched                  | lule Inqui                | ry                 |            |             |             |                   |                  |                                     |         |       |                     |
| Loan D                 | Details                   | View Statement     | Repayment  | Disbursem   | ent Inquiry | Schedule Inquiry  |                  |                                     |         |       |                     |
| Accou<br>XXXXX         | int Number<br>xxxxxxx001  | 1 - ASingh         |            | 30К<br>20К  |             |                   |                  |                                     |         |       |                     |
| First li<br>01 Fe      | nstallment<br>b 2014      |                    |            | 10K<br>0    |             |                   |                  |                                     |         |       |                     |
| Last Ir<br>01 Jai      | nstallment<br>n 2016      |                    |            | Feb<br>2014 | Mar Apr May | r Jun Jul Aug Sep | Oct Nov Dec      | Jan Feb Mar Apr May Jun Jul<br>2015 | Aug Sep | Oct N | lov Dec Jan<br>2016 |
| Total I<br>24          | nstallments               |                    |            | Feb         | Mar Apr May | r Jun Jul Aug Sep | Oct Nov Dec      | Jan Feb Mar Apr May Jun Jul         | Aug Sep | Oct N | lov Dec Jan         |
| Install<br>Amou        | ments Paid<br>nt Financed |                    |            |             |             | Princip           | oal Paid 📒 Inter | est Paid — Outstanding Amount       |         |       |                     |
| £900,<br>Amou<br>£202, | nt Paid Till Da           | ate                |            |             | <b>6</b> 1  |                   |                  |                                     |         | rta   | Developed           |
| Date Ra                | ange                      | 01 Feb 2           | 014        |             | 01 Jan      | 2016              |                  |                                     |         | *     | Download PDF        |
| r No.                  | Due Date                  |                    | Principal  |             | Profit      |                   | Charges          | Installment                         |         | Unpa  | id Installment      |
|                        | 01<br>Feb 2014            |                    | £27,745.93 |             | £2,960.7    | 1                 | £0.00            | £30,706.64                          |         |       | £30,706.6           |
|                        | 01<br>Mar 2014            |                    | £28,138.87 |             | £2,567.7    | 7                 | £0.00            | £30,706.64                          |         |       | £30,706.6           |
|                        | 01<br>Apr 2014            |                    | £27,983.25 |             | £2,723.3    | 9                 | £0.00            | £30,706.64                          |         |       | £30,706.6           |
|                        | 01<br>May 2014            |                    | £28,186.10 |             | £2,520.5    | 4                 | £0.00            | £30,706.64                          |         |       | £30,706.6           |
|                        | 01<br>Jun 2014            |                    | £28,221.77 |             | £2,484.8    | 7                 | £0.00            | £30,706.64                          |         |       | £30,706.6           |
|                        | 01<br>Jul 2014            |                    | £28,417.91 |             | £2,288.7    | 3                 | £0.00            | £30,706.64                          |         |       | £30,706.6           |
|                        | 01<br>Aug 2014            |                    | £28,462.30 |             | £2,244.3    | 4                 | £0.00            | £30,706.64                          |         |       | £30,706.6           |
|                        | 01<br>Sep 2014            |                    | £28,583.17 |             | £2,123.4    | 7                 | £0.00            | £30,706.64                          |         |       | £30,706.6           |
|                        | 01<br>Oct 2014            |                    | £28,769.13 |             | £1,937.5    | 1                 | £0.00            | £30,706.64                          |         |       | £30,706.6           |
| 0                      | 01<br>Nov 2014            |                    | £28,826.72 |             | £1,879.9    | 2                 | £0.00            | £30,706.64                          |         |       | £30,706.6           |
| Page                   | 1 of 3                    | (1-10 of 24 items) | К < 1 2    | 3 > Х       |             |                   |                  |                                     |         |       |                     |
| ack to E               | Dashboard                 |                    |            |             |             |                   |                  |                                     |         |       |                     |
|                        |                           |                    |            |             |             |                   |                  |                                     |         |       |                     |

| Field Name     | Description                                                                                                    |  |  |  |  |  |
|----------------|----------------------------------------------------------------------------------------------------|--|--|--|--|--|
| Account Number | The loan account number in masked format along with the account<br>nickname. The account number will be masked as per account<br>number masking configurations. |  |  |  |  |  |
|                | For more information on Account Nickname, refer <u>Account</u> <u>Nickname.</u>                                                                                 |  |  |  |  |  |

| Field Name            | Description                                                                         |  |  |
|-----------------------|-------------------------------------------------------------------------------------|--|--|
| First Installment     | The date on which the first installment payment is due on the loan.                 |  |  |
| Last Installment      | The date on which the last installment payment is due on the loan.                  |  |  |
| Total Installments    | The total number of installments of the loan.                                       |  |  |
| Installments Paid     | The number of installments paid till date.                                          |  |  |
| Amount Financed       | Displays the amount financed for the loan account.                                  |  |  |
| Amount paid till date | The total amount paid in installments till date.                                    |  |  |
| Graphical representat | <b>ion of loan schedule</b><br>splayed in graphical form.                           |  |  |
| Date Range            | The customer can select the period for which to view installment details.           |  |  |
| Sr No.                | Serial number of each installment will be displayed against the installment record. |  |  |
| Due Date              | The date on which the specific installment is due.                                  |  |  |
| Principal             | Principal amount that is due corresponding to the installment date.                 |  |  |
| Profit                | Profit amount that is due corresponding to the installment date.                    |  |  |
| Charges               | Charge (fee) amount that is due corresponding to the installment date.              |  |  |
| Installment           | Total installment amount that is due corresponding to the installment date.         |  |  |
| Unpaid Installment    | Any amount that has been unpaid, if at all, on the specific installment date.       |  |  |

#### To view loan schedule:

1. In the **Date Range** field select the period for which installment details in the repayment schedule are to be viewed. Based on selected period, the set of installments in loan repayment schedule appears. To view next set of entries in Loan Schedule of the account, click on the pagination options available. Click here for further information on pagination options.

To view next set of entries in Loan Schedule of the account, click pagination icon.

2. Click Download PDF to download the details in .pdf format. OR Click Back to Dashboard to navigate to the dashboard screen.

## 6. Repayment

A customer might, at some point in time, come across additional funds and would wish to take advantage of this sudden cash inflow to pay back the loan either partly or fully.

The loan repayment feature of application enables the customer to make adhoc repayments through self-service channel. Customers can only make payments from current or savings accounts that are linked to the customer.

Through this feature, customers can make a partial or full settlement of the loan account. In partial settlement, the customer can make payment of any amount that is less than the outstanding loan amount. In this case, if there are any arrears in the loan account, they will be settled first followed by the principal balance of the loan.

In case of full settlement, the final settlement amount is calculated by applying penalties or charges as applicable by the host system. This amount is displayed to the customer, who in turn is required to transfer the final settlement amount in order to make a full repayment.

Any payment made by the customer, either partially or fully, will be immediately reflected in the loan account.

#### How to reach here:

Dashboard > My Accounts > Loans > More Options > Repayments OR Dashboard > Toggle Menu > Accounts > Loans and Finances > Repayments

| epayment                                                                                                    |                           |                         |                                                                                                    |
|----------------------------------------------------------------------------------------------------|---------------------------|-------------------------|----------------------------------------------------------------------------------------------------|
| oan Details View Statement Repayr                                                                                                 | nent Disbursement Ir      | nquiry Schedule Inquiry |                                                                                                    |
| Account Number<br>oooxooxoox0009<br>Pending Arrears<br>£0.00                                                                      |                           |                         |                                                                                                    |
| Outstanding Principal<br>£49,877.00<br>Disclaimer:                                                                                |                           |                         | <b>₩</b>                                                                                                    |
| If arrears are pending for the account, the same will be se<br>Remaining amount of the payment will be settled against<br>Balance | ttled first.<br>Principal |                         | Repayment Tips                                                                                                    |
| Source Account                                                                                                    | ~                         |                         | Understanding your payment responsibilities<br>is crucial to maintaining credit and balancing<br>your personal budget.                     |
| Balance : £542.57<br>Repayment Amount                                                                                             |                           |                         | Pay it forward It's worth mentioning that<br>making payments ahead of schedule is the best<br>way to lower your overall cost of borrowing. |
| £100.00                                                                                                    |                           |                         | Interest rate reductionsTake advantage of any<br>and all interest rate discounts available to you                                          |
| Repay $\leftarrow$ Back                                                                                                    |                           |                         | Pay Attention to Details and Paperwork Make<br>sure you read everything you receive about<br>your loans and understand your loan terms.    |
| k to Dachhoard                                                                                                    |                           |                         |                                                                                                    |

#### Loan Repayment

#### **Field Description**

| Field Name            | Description                                                                                              |
|-----------------------|----------------------------------------------------------------------------------------------------|
| Account Number        | Islamic Finance account number in masked format along with the account nickname.                         |
| Pending Arrears       | Pending arrears amount in the account along with currency.<br>It is sum of Principal and Profit arrears. |
| Outstanding Principal | Outstanding principal balance in the account along with currency.                                        |
| Disclaimer            | Text message informing customer about the appropriation of funds in case of a partial payment.           |
| Source Account        | Account for making partial payment.                                                                      |
|                       | Note: The list displays the all active accounts where customer is the primary holder or sole owner.      |
| Balance               | Balance amount in the selected source account.                                                           |
| Repayment Amount      | Amount for the partial repayment.                                                                        |
|                       | Note: Amount should be less than the outstanding principal balance.                                      |

#### To repay the loan:

- 1. In the **Repayment Amount** field, enter the partial payment amount.
- Click Repay. OR Click Cancel to cancel the transaction.
- The Review screen appears. Verify the details, and click Confirm. OR Click Cancel to cancel the transaction.
- 4. The success message appears, along with the reference number.
- Click Go To Dashboard to navigate to the dashboard screen. OR Click Go To Account Details to view the Account Details screen.

# 7. View Statement

Customers should be able to keep track of transactions on their loan accounts. The account statement feature allows customer to view details of all transactions made in their loan accounts. The account statement feature displays all debit and credit entries along with the transaction amount and reference details.

Transaction filters are provided to enable search based on certain criteria. A customer can search transactions on the basis of date range and transaction type (debit only, credit only or both).

Transaction details are fetched online and displayed on the screen. The PDF icon provided, enables saving of the activities displayed on page in pdf format.

#### How to reach here:

Dashboard > My Accounts > Loans > More Options > View Statement OR Dashboard > Toggle Menu > Accounts > Loans and Finances > View Statement

#### Statement

| ≡ 💋 ZigBank                                            | Dashboard                                                                                                   | Trends Payments                                                                                                    |                                                                                                    | ୍ୱ୍ ⊠ <sup>6</sup> 🖒 Logout                                                                             |
|--------------------------------------------------------|----------------------------------------------------------------------------------------------------|----------------------------------------------------------------------------------------------------|----------------------------------------------------------------------------------------------------|----------------------------------------------------------------------------------------------------|
| Transactions Loan Details View Statement               | Repayment Disbu                                                                                             | irsement Inquiry Schedule Inqui                                                                                                    | ry                                                                                                    |                                                                                                    |
| Account Number<br>xxxxxxxxxxxxxxxxxxxxxxxxxxxxxxxxxxxx | Date<br>01 Jan 2014<br>01 Jan 2014<br>01 Jan 2014<br>01 Jan 2014<br>01 Jan 2014<br>01 Jan 2014<br>Page 1 of | Description       PRINCIPAL Liquidation       PRINCIPAL Liquidation       PRINCIPAL Liquidation       PRINCIPAL Liquidation       PRINCIPAL Liquidation       PRINCIPAL Liquidation       1     (1-5 of 5 items) | Reference No           AT3ZTRF1400101A7           AT3ZTRF140010192           AT3ZTRF140010192           AT3ZTRF140010192           AT3ZTRF140010192           AT3ZTRF140010192 | Download Statement<br>Amount<br>£2,000.00 Cr<br>£100.00 Cr<br>£80.00 Cr<br>£120.00 Cr<br>£200,000.00 Cr |
| Back to Dashboard                                      | Copyrig                                                                                                    | ht ZigBank Ltd. All Rights Reserved   Security Info                                                                                                    | rmation   Terms and Conditions                                                                                                    | _                                                                                                    |

#### **Field Description**

| Field Name De      | escription                               |
|--------------------|------------------------------------------|
| Account Number Fin | nancing account number in masked format. |

#### **View Options**

| Field Name                 | Description                                                                                                    |
|----------------------------|----------------------------------------------------------------------------------------------------|
| Transaction Period         | Filters to view the transactions of a particular period.<br>The options are:<br>Current Period<br>Previous Month<br>Previous Quarter<br>Select Date Range |
| From / To                  | Option to view transactions for the selected period.<br>This field appears if you select the <b>Select Date Range</b> option from<br>the first filter.    |
| Transaction<br>Description | Filters to view the transactions based on description.<br>The options are:                                                                                |

#### To generate the statement:

- 1. From the **Transaction Period** list, select the appropriate option.
- 2. If you select 'Select Date Range' option, select the From and To Date.
- 3. From the Transaction Description list, select the appropriate option to further customize the statement. Based on selected criteria, the loan statement appears.

**Field Description** 

| Field Name         | Description                                      |
|--------------------|--------------------------------------------------|
| Date               | Date on which the transaction took place.        |
| Description        | A short description of the transaction.          |
| Reference No       | Transaction reference number.                    |
| Transaction Amount | The amount for which the transaction took place. |

4. Click Download Statement to download the transaction details in .pdf format.

#### To sort the Records

- 5. From the Page list, select the required page number of the transactions list.
- 6. Click to sort records in ascending or descending order.
- 7. Click to view the first page of the transaction record list. OR
  Click to view the previous page of the transaction record list. OR
  Click to view the next page of the transaction record list. OR
  Click to view the last page of the transaction record list.

## 7.1 Pre-Generated Statement

To save time of customer, there are some pre-generated statements kept with the application which can be instantaneously downloaded as per the customer's request. To request pregenerated statement:

- 1. From the Account Number list, select the account number for the account statement.
- 2. Click Pre-generated Statement. The Download Statement screen appears.

#### **Pre-Generated Statement**

| Pre-Generated Statement                     |                      |                                         | $\otimes$   |                    |          |  |
|---------------------------------------------|----------------------|-----------------------------------------|-------------|--------------------|----------|--|
| View Stater<br>Select a per<br>Year<br>2013 | ment<br>iod to downl | oad your pre-gen<br>Month<br>All Months | nerated Sta | tements.<br>Search |          |  |
| Statement                                   | Number               |                                         | From        | То                 | Download |  |
| No data to o                                | display.             |                                         |             |                    |          |  |

#### **Field Description**

| Field Name                                                 | Description                                  |  |
|------------------------------------------------------------|----------------------------------------------|--|
| Select a period to download your pre-generated statements. |                                              |  |
| Period                                                     |                                              |  |
| Year                                                       | The year of the statement to be generated.   |  |
| Months                                                     | The months of the statement to be generated. |  |
| Statement Number                                           | Unique Reference Number of the statement.    |  |
| From                                                       | Start date of the statement.                 |  |
| То                                                         | End date of the statement.                   |  |
| Download                                                   | Click the option to download the statement.  |  |

3. From the Year list, select the start year of the account statement.

4. From the **Months** list, select the month of the account statement.

5. Click **Search** to request for statement for given period. The statement for the search results appears.

# 8. Closed Loans

Customers should be able to view details of all loans held with the bank including those that are currently closed. The loans dashboard, hence, displays a widget containing a summary of such closed loan accounts. The customer can view additional details of closed loans by selecting the 'View All' link on this widget. The account details page of closed accounts displays information similar to that of active loans.

Note: The loan features like **Repay**, **Schedule**, and **Disbursement Details** are not available for closed loan accounts.

#### How to reach here:

Dashboard > My Accounts > Loans > Inactive / Closed

#### To view closed loan card details:

1. All the closed loans cards held by user appears.

#### **Closed Loan Account Card**

| Loans 2 Accounts                                                                               |        |              |           | × |
|------------------------------------------------------------------------------------------------|--------|--------------|-----------|---|
| Inactive / Closed                                                                              | $\sim$ |              |           |   |
| arvind singhs<br>xxxxxxxxxxx0013   Inactive<br>Equipment Finance   Conventi                    | ional  |              | £0.00     | : |
| arvind singhs<br>xxxxxxxxxxxxx0005   Inactive<br>Murabaha Financing (Dual Formula)Au   Islamic |        | £0.00        | :         |   |
| Eligibility Calculator                                                                         | I      | nstallment C | alculator |   |

| Field Name     | Description                                                                                                    |
|----------------|----------------------------------------------------------------------------------------------------|
| Customer Name  | Names of the primary loan account holder along with nick name if any.                                                                                                    |
| Account Number | The Islamic Finance account number in masked format along with<br>the account nickname. The account number will be masked as per<br>account number masking configurations. |
| Product Type   | The Islamic finance product type which is applicable                                                                                                    |

#### Field Name Description

Account Type The type of account, whether it is conventional or Islamic

**Outstanding Amount** Outstanding loan amount along with the currency.

2. Click on a closed loan card to view the details of that particular loan. The Loans Details screen appears.

Note: Eligibility Calculator This feature is currently available for conventional Loans only Installment Calculator This feature is currently available for conventional Loans only

#### **Closed Loan Details**

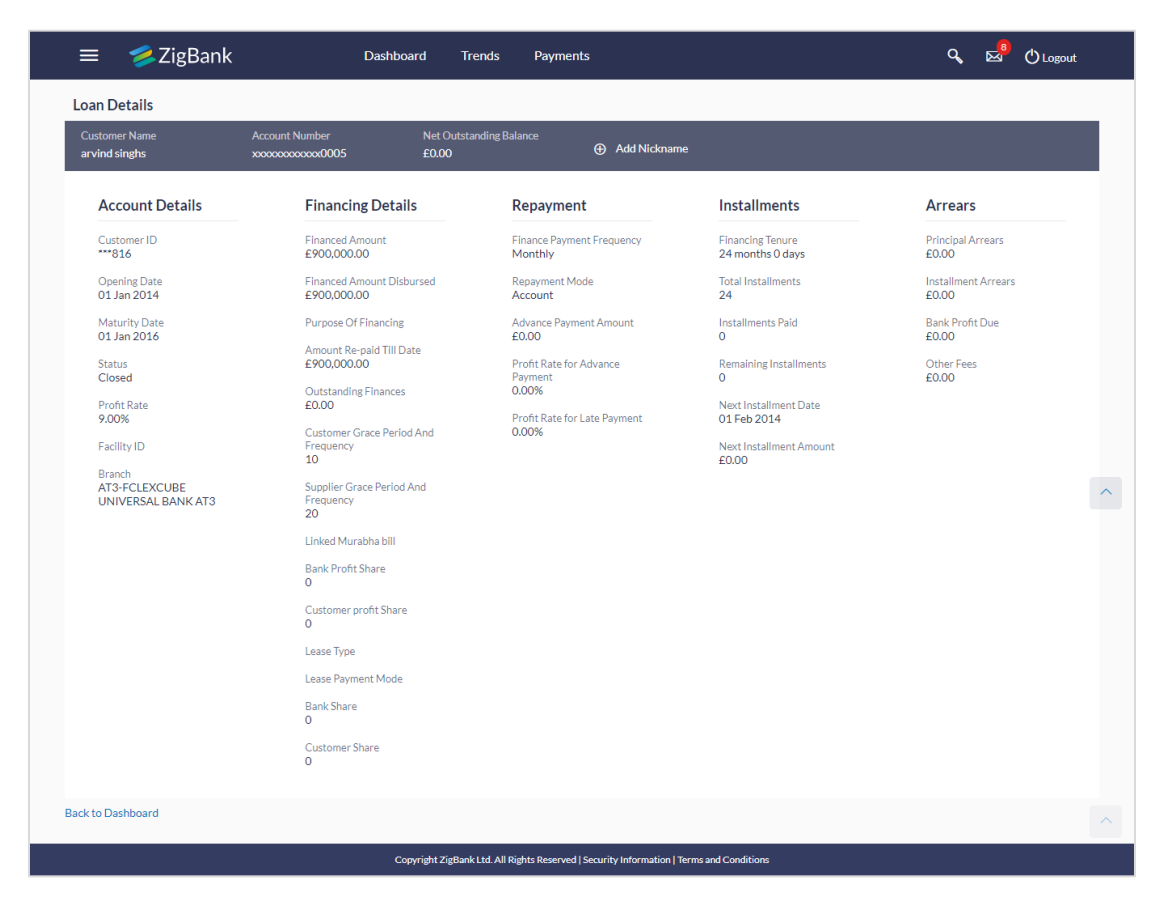

| Field Name    | Description                                                                                                   |  |  |
|---------------|----------------------------------------------------------------------------------------------------|--|--|
| Customer Name | Names of the loan account holders. Depending on the holding pattern, one or multiple names will be displayed. |  |  |

| Field Name                   | Description                                                                                                    |  |  |  |  |
|------------------------------|----------------------------------------------------------------------------------------------------|--|--|--|--|
| Account Number               | The loan account number in masked format along with the account nickname. The account number will be masked as per account number masking configurations. |  |  |  |  |
|                              | For more information on Account Nickname, refer <u>Account</u><br><u>Nickname.</u>                                                                        |  |  |  |  |
| Net Outstanding<br>Balance   | The net outstanding balance of the selected account                                                                                                    |  |  |  |  |
| Account Details              |                                                                                                    |  |  |  |  |
| Customer ID                  | Customer ID associated with the financing account in masked format.                                                                                       |  |  |  |  |
|                              | <b>Note:</b> It displays the primary customer ID of the account in case of joint account.                                                                 |  |  |  |  |
| Opening Date                 | Financing account opening date.                                                                                                    |  |  |  |  |
| Maturity Date                | Financing account maturity date.                                                                                                    |  |  |  |  |
| Status                       | Status of financing account.                                                                                                    |  |  |  |  |
|                              | <b>Note:</b> Since the details are being viewed of a loan account that has been closed, the status will be 'Closed'.                                      |  |  |  |  |
| Profit Rate                  | Profit rate applicable to the financing account.                                                                                                    |  |  |  |  |
|                              | <b>Note</b> : It displays the net profit rate applicable to the loan account as on the inquiry date.                                                      |  |  |  |  |
| Facility ID                  | The facility ID under which the financing account has been opened.                                                                                        |  |  |  |  |
| Branch                       | The branch in which the financing account was held.                                                                                                    |  |  |  |  |
| Financing Details            |                                                                                                    |  |  |  |  |
| Financed Amount              | The amount of loan that the bank had agreed to provide the customer/s.                                                                                    |  |  |  |  |
| Financed Amount<br>Disbursed | The total amount of loan given to the customer.                                                                                                    |  |  |  |  |
| Purpose Of Financin          | g Purpose for which finances has been taken                                                                                                    |  |  |  |  |
| Amount Re-paid Till<br>Date  | Total loan amount repaid by the customer till date with currency.                                                                                         |  |  |  |  |

| Field Name                   | Description                                                                                                    |  |
|------------------------------|----------------------------------------------------------------------------------------------------|--|
| Outstanding<br>Finances      | The total amount due to be paid by the customer.                                                                                             |  |
| Customer Grace               | Customer grace period and frequency.                                                                                                    |  |
| Frequency                    | Note: This field appears only for Murabaha product.                                                                                          |  |
| Supplier Grace<br>Period And | Supplier grace period and frequency.                                                                                                    |  |
| Frequency                    | Note: This field appears only for Murabaha product.                                                                                          |  |
| Linked Murabha bill          | The bill reference number associated with <b>Murabaha</b> finance contract.                                                                  |  |
| Bank Profit Share            | Bank profit share (percentage) details (the percentage of profit that the bank gets in case of a profitable return on the Mudaraba account). |  |
|                              | Note: This field appears only for Murabaha product.                                                                                          |  |
| Customer profit<br>Share     | Customer profit share (percentage) details (the percentage of profit that you get in case of a profitable return on the Mudaraba account).   |  |
|                              | Note: This field appears only for Murabaha product.                                                                                          |  |
| Lease Type                   | Type of the lease.                                                                                                    |  |
|                              | <b>Note:</b> This field appears only when the selected account is opened under <b>Ijaraha</b> or <b>Tawarooq</b> product.                    |  |
| Lease Payment Mode           | Type of payment mode opted.                                                                                                    |  |
|                              | <b>Note:</b> This field appears only when the selected account is opened under <b>Ijaraha</b> or <b>Tawarooq</b> product.                    |  |
| Bank Share                   | Finance sharing ratio of the bank.                                                                                                    |  |
|                              | Note: This field appears only for <b>Murabaha</b> product.                                                                                   |  |
| Customer Share               | Customer finance sharing ratio on Musharaka account.                                                                                         |  |
| <u>Repayment</u>             |                                                                                                    |  |

| Field Name                         | Description                                                                                                    |  |  |  |
|------------------------------------|----------------------------------------------------------------------------------------------------|--|--|--|
| Finance Payment<br>Frequency       | Repayment frequency of the financed amount.<br>It could be:<br>Daily<br>Weekly<br>One Time Payment<br>monthly<br>Bi monthly<br>quarterly<br>semi-annually<br>annually |  |  |  |
| Repayment Mode                     | epayment mode for the account as set up in the processing /stem.                                                                                                    |  |  |  |
| Advance Payment<br>Amount          | Amount paid in advance. Note: This field appears only for Murabaha product.                                                                                           |  |  |  |
| Profit Rate for<br>Advance Payment | Profit rate for advance payment.<br>Note: This field appears only for <b>Murabaha</b> product.                                                                        |  |  |  |
| Profit Rate for Late<br>Payment    | Profit rate for late payment as penalty by the customer on payment made.                                                                                              |  |  |  |
|                                    | Note: This field appears only for Murabaha product.                                                                                                    |  |  |  |
| Installments                       |                                                                                                    |  |  |  |
| Financing Tenure                   | Tenure of the financing or duration, in years and months, for which the financing amount is sanctioned.                                                               |  |  |  |
| Total Installments                 | Total number of installments applicable for the financing account.                                                                                                    |  |  |  |
| Installments Paid                  | Total number of installments paid till date.                                                                                                    |  |  |  |
| Remaining<br>Installments          | Number of installments remaining for payment of the financing account.                                                                                                |  |  |  |
| Next Installment Date              | Due date of next installment.                                                                                                    |  |  |  |
| Next Installment<br>Amount         | nount to be paid as next installment.                                                                                                    |  |  |  |

| Field Name          | Description                                                        |
|---------------------|--------------------------------------------------------------------|
| Arrears             |                                                                    |
| Principal Arrears   | Outstanding principal balance on the financing account as on date. |
| Installment Arrears | Pending Profit arrears for the financing account.                  |
| Bank Profit Due     | Outstanding profit to be repaid.                                   |
| Other Fees          | Fees and service charges applied on the financing account.         |

Note: All the products are as available and maintained at host which is fetched by this application.

# 9. Account Nickname

Customer can assign a specific name to a loan account. This is done as customer's wish to remember accounts with a particular name instead of account numbers. Once a nickname is assigned to a loan account, it is displayed beside account number on various transactions. This option also allows customer to modify or delete the nickname whenever required.

#### To add nickname to account:

- 1. Click O Add Nickname, to add nickname to an account.
- 2. In the Add Nickname field, enter the nickname you want to use.

#### 💋 ZigBank 🔍 🔜 🖑 Logout Dashboard Trends Payments Loan Details Loan Details Disbursement Inquiry Schedule Inquiry View Statement Repayment Net Outstanding Balance £697,700.00 Add Nick 0011 Account Details **Financing Details** Repayment Installments Arrears Customer ID \*\*\*816 Finance Payment Frequency Monthly Financing Tenure 24 months 0 days Financed Amount £900,000.00 Principal Arrears £697,700.00 Total Installments Installment Arrears £0.00 Opening Date 01 Jan 2014 Financed Amount Disbursed £900,000.00 Repayment Mode Account Advance Payment Amount £0.00 Installments Paid Bank Profit Due £0.00 Purpose Of Financing Maturity Date 01 Jan 2016 Amount Re-paid Till Date £202,300.00 Remaining Installments 24 Profit Rate for Advance Other Fees £0.00 Status Active Payment 0.00% Outstanding Finances £697,700.00 Profit Rate 5.00% Next Installment Date 01 Feb 2014 Profit Rate for Late Payment Customer Grace Period And Frequency 0.00% Facility ID Next Installment Amount £30,706.64 10 Branch AT3-FCLEXCUBE UNIVERSAL BANK AT3 Supplier Grace Period And Frequency 20 Linked Murabha bill Bank Profit Share Customer profit Share Lease Type Lease Payment Mode Bank Share Customer Share Back to Dashboard Copyright ZigBank Ltd. All Rights Reserved | Security Information | Terms and Conditions

#### Add Nickname- Example

| Field Name   | Description                                                                                                    |
|--------------|----------------------------------------------------------------------------------------------------|
| Add Nickname | Customer's preferred description or name to a loan account which will be displayed instead of the standard account description. |

3. Click 🗎 to save your changes.

#### To edit / delete nickname to account:

#### Add Nickname - Edit/ Delete

| an Details                                                                                               | Dashboard Tro                                                                                                    | ends Payments                                                                        |                                                                                                    | 🔍 🖾 🕐 Logout                     |
|----------------------------------------------------------------------------------------------------|----------------------------------------------------------------------------------------------------|--------------------------------------------------------------------------------------|----------------------------------------------------------------------------------------------------|----------------------------------|
| oan Details View Statemen                                                                                | nt Repayment Disbursemen                                                                                                    | t Inquiry Schedule Inquiry                                                           |                                                                                                    |                                  |
| Customer Name A<br>arvind singhs x                                                                       | Account Number Net Outsta                                                                                                    | nding Balance Nickname<br>DO ASingh 🖉 🗙                                              |                                                                                                    |                                  |
| Account Details                                                                                          | <b>Financing Details</b>                                                                                                    | Repayment                                                                            | Installments                                                                                                  | Arrears                          |
| Customer ID<br>***816                                                                                    | Financed Amount<br>£900,000.00                                                                                                    | Finance Payment Frequency<br>Monthly                                                 | Financing Tenure<br>24 months 0 days                                                                          | Principal Arrears<br>£697,200.00 |
| Opening Date<br>01 Jan 2014                                                                              | Financed Amount Disbursed<br>£900,000.00                                                                                                    | Repayment Mode<br>Account                                                            | Total Installments<br>24                                                                                      | Installment Arrears<br>£0.00     |
| Maturity Date<br>01 Jan 2016                                                                             | Purpose Of Financing                                                                                                    | Advance Payment Amount<br>£0.00                                                      | Installments Paid<br>O                                                                                        | Bank Profit Due<br>£0.00         |
| Status<br>Active<br>Profit Rate<br>5.00%<br>Facility ID<br>Branch<br>AT3-FCLEXCUBE<br>UNIVERSAL BANK AT3 | E202,800,00<br>Outstanding Finances<br>E697,20000<br>Customer Grace Period And<br>Frequency<br>10<br>Supplier Grace Period And<br>Frequency<br>20<br>Linked Murabha bill | Profit Rate for Advance<br>Payment<br>0.00%<br>Profit Rate for Late Payment<br>0.00% | Kemaining Installments<br>24<br>Next Installment Date<br>01 Feb 2014<br>Next Installment Amount<br>£30,706.64 | Other Fees<br>£0.00              |
|                                                                                                    | Bank Profit Share<br>O<br>Customer profit Share<br>O<br>Lease Type<br>Lease Payment Mode                                                                                 |                                                                                      |                                                                                                    |                                  |
|                                                                                                    | Bank Share<br>O<br>Customer Share<br>O                                                                                                    |                                                                                      |                                                                                                    |                                  |
| k to Dashboard                                                                                           |                                                                                                    |                                                                                      |                                                                                                    |                                  |
|                                                                                                    | Copyright ZigBank                                                                                                    | Ltd. All Rights Reserved   Security Information   1                                  | erms and Conditions                                                                                           |                                  |

4. Click , to modify nickname. And save your updates. OR

Click  $\mathbf{X}$ , to delete nickname.

# <u>FAQs</u>

#### 1. Can I add nickname to a joint account?

Yes, you can add nickname for all accounts.

#### 2. Can I make partial prepayment towards my loan using the repayment option?

Yes, you can make partial repayments towards your loan subject to pre-payment charges applicable as per your loan type or as per product maintained at host.

#### 3. Can I inquire about partial disbursements in my loan?

Yes, you can inquire partial disbursements using the disbursement inquiry function.